# **CSC IRCTC Application flow (Screenshots)**

1. Login pages

**Enter the URL:** https://trainbooking.csccloud.in/ and click on Login button

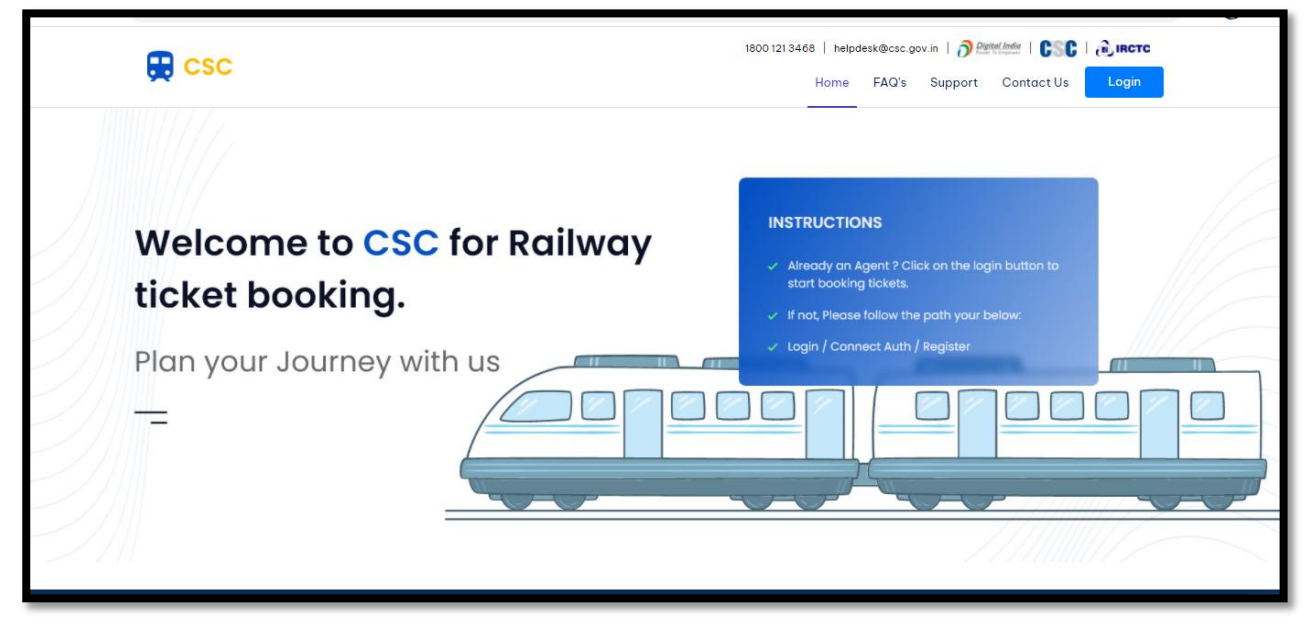

Click on Proceed to login to continue.

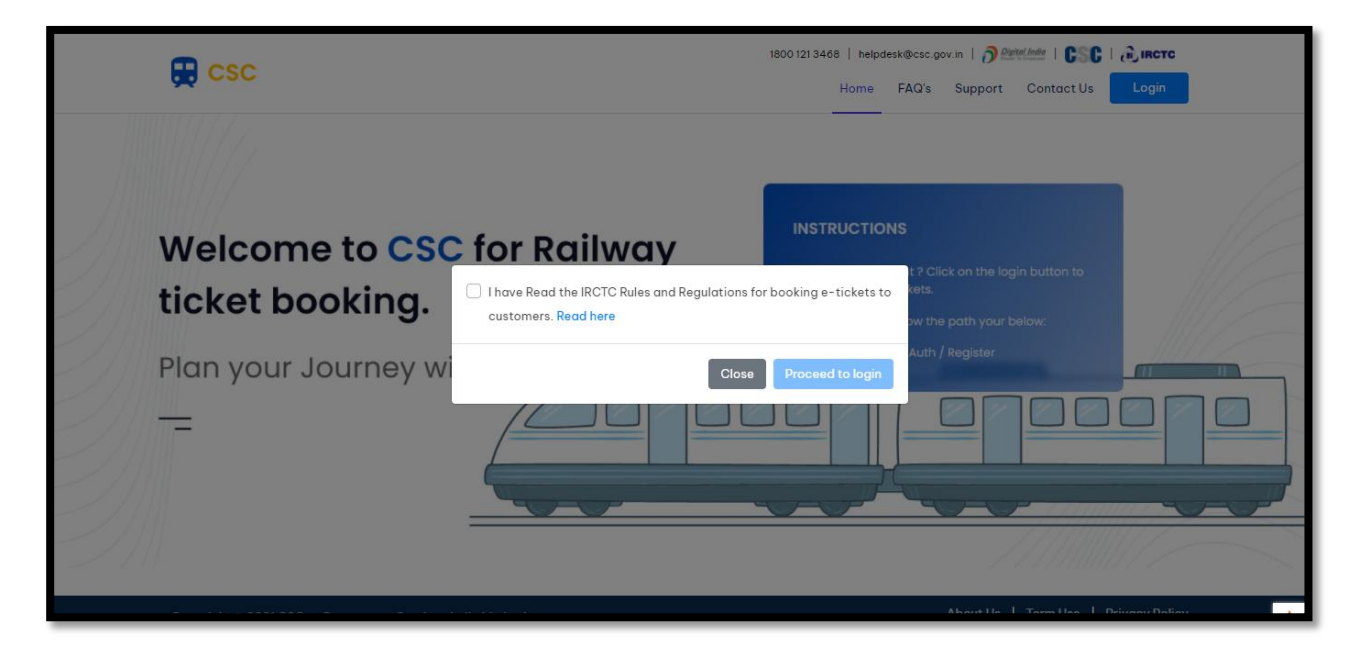

Once you click on Proceed to Login, you will be re-directed to CSC connect portal to login as shown in the below screen:

| ← → C a connectuat.csccloud.in/account/authorize?response_type=code&client_id=7e6bf3a0-72 | ed-495f-9373-bbfab6a411da&redirect_uri=https://test.csccloud.in/irctc/auth/su 🖈 😸 Incognito 🔋                                                                                                    |
|-------------------------------------------------------------------------------------------|----------------------------------------------------------------------------------------------------|
| DIGITAL SEVA<br>CONNECT                                                                   | Digital India<br>Power To Empower                                                                                                    |
| Username or Email  Remember me  Sign IN  Forgot password                                  | Welcome to Digital Seva Connect<br>Gateway to CSC Network!<br>Digital Seva Connect is a secure authentication system for connecting our users to services<br>available on Digital Seva portal. Enter your username and password here to authenticate your<br>log-in and enjoy seamless access to Digital Seva portal. |

- 2. Booking flow with Passenger and Fare details:
  - Once you login into the application , the above screen will appear where you need to

| 🚍 csc                                                                                                    |                            | Home           | 1800 121 3468   help<br>Booking History | desk@csc.gov.<br>FAQ's | .in   ∂ 🕾<br>Support | Contact Us | Sandeep - |  |
|----------------------------------------------------------------------------------------------------|----------------------------|----------------|-----------------------------------------|------------------------|----------------------|------------|-----------|--|
| O Book Train Ticket                                                                                              | O Check PNR Status         |                |                                         |                        |                      |            |           |  |
| From<br>NEW DELHI ( NDLS )                                                                                       |                            |                | BAI CENTRA                              | L ( MMC                | ст)                  |            |           |  |
| Travel Date 09/02/2022                                                                                           | Classes<br>All Classes     | 6              | QI<br>\$                                | General                |                      |            | \$        |  |
|                                                                                                    |                            | Search Train → |                                         |                        |                      |            |           |  |
| <ul> <li>Last Transaction</li> <li>12472 SWARAJ EXPRESS   23418</li> <li>NEW DELHI TO BANDRA TERMINUS</li> </ul> | View All<br>523240   DHZDH | £×3            |                                         |                        |                      |            |           |  |

select the journey station, destination station, time ,class and quota as per your choice and click on "**Search train**" option to get the details of the train on the specific route

• You will see the below screens with the list of trains available on the routes. Select the train as per your choice

| csc                                                  |                          | 1800 12<br>Home Book     | 13468   helpdesk@csc.gov.in  <br>king History FAQ's Sup | <b>کی بیدر از کی پر اور اور اور اور اور اور اور اور اور او</b> |
|------------------------------------------------------|--------------------------|--------------------------|---------------------------------------------------------|----------------------------------------------------------------|
|                                                      |                          | Travel Date              | Classes                                                 | Correb                                                         |
| FILTER                                               | 12952 - MUMBAI RAJDHANI  |                          | •                                                       | •                                                              |
| Quota                                                | Run On : M T W T F S S   |                          | NDLS<br>16:25                                           | MMCT<br>08:15                                                  |
| General (GN)                                         | 1A<br>CHECK AVAILABILITY | 2A<br>CHECK AVAILABILITY | 3A<br>CHECK AVAILABILITY                                |                                                                |
| ○ Ladies (LD)                                        |                          |                          |                                                         |                                                                |
| <ul> <li>Ladies (LD)</li> <li>Tatkal (TQ)</li> </ul> |                          |                          |                                                         |                                                                |

| E csc                                                                            |                                                        |                | 1800 121 3468   helpdesk@csc.gov.in   🧿 🕬 🕬 🛛 🕻 💦 🕻 🦲 IRCTC<br>Home Booking History FAQ's Support Contact Us Sandeep 👻 |                                                                  |        |  |
|----------------------------------------------------------------------------------|--------------------------------------------------------|----------------|----------------------------------------------------------------------------------------------------|------------------------------------------------------------------|--------|--|
| From                                                                             | То                                                     |                | Travel Date                                                                                                    | Classes                                                          |        |  |
| NEW DELHI (NDLS)                                                                 | MUMBAICENTRAL (MMCT)                                   | · ·            | 09/02/2022                                                                                                    | All Classes                                                      | Sedrch |  |
|                                                                                  |                                                        |                |                                                                                                    |                                                                  |        |  |
| FILTER                                                                           | 12952 - MUMBAI RAJDHANI                                | I              |                                                                                                    | •                                                                | •      |  |
|                                                                                  | Run On : M T W T F S S                                 |                |                                                                                                    | NDLS.                                                            | MMCT   |  |
| Quota                                                                            |                                                        |                |                                                                                                    | 16:25                                                            | 08:15  |  |
| Quota <ul> <li>General (GN)</li> </ul>                                           | 1A                                                     | 2A             |                                                                                                    | 16:25<br>3A                                                      | 08:15  |  |
| Quota<br>General (GN)<br>Ladies (LD)                                             | 1A<br>CHECK AVAILABILITY                               | 2A<br>CHECK AV | AILABILITY                                                                                                    | 16:25<br>3A<br>CHECK AVAILABILITY                                | 08:15  |  |
| Quota <ul> <li>General (GN)</li> <li>Ladies (LD)</li> <li>Tatkal (TQ)</li> </ul> | 1A<br>CHECK AVAILABILITY                               | 2A<br>CHECK AV | AILABILITY                                                                                                    | 16:25<br>3A<br>CHECK AVAILABILITY                                | 08:15  |  |
| Quota<br>© General (GN)<br>C Ladies (LD)<br>C Tatkal (TQ)                        | 1A<br>CHECK AVAILABILITY<br>9-2-2022                   | 2A<br>CHECK AV | ailability<br>022                                                                                                    | 16:25<br>3A<br>CHECK AVAILABILITY<br>11-2-2022                   | 08:15  |  |
| Quota  General (GN)  Ladies (LD)  Tatkal (TQ)  Show trains having class          | 1A<br>CHECK AVAILABILITY<br>9-2-2022<br>AVAILABLE-0049 | 2A<br>CHECK AV | ailability<br>022<br>BLE-0046                                                                                          | 16:25<br>3A<br>CHECK AVAILABILITY<br>11-2-2022<br>AVAILABLE-0108 | 08:15  |  |

| 💭 csc                                              |                                               | 1800 1<br>Home Boo                       | 1213468   helpdesk@csc.gov.in  <br>oking History FAQ's Sup | Determine   CSC   Dinette          |  |
|----------------------------------------------------|-----------------------------------------------|------------------------------------------|------------------------------------------------------------|------------------------------------|--|
| From<br>NEW DELHI (NDLS)                           | To<br>♥ MUMBAICENTRAL (MMCT)                  | Travel Date                              | Classes<br>All Classes                                     | Search                             |  |
| FILTER<br>Quota<br>© General (GN)<br>○ Ladies (LD) | 12<br>You searched for date<br>date 10-2-2022 | 09-02-2022 and bool<br>Cancel            | king for                                                   | MM/CT<br>08:15                     |  |
| Show trains having class<br>ALL Classes            | 9-2-2022<br>AVAILABLE-0049<br>13-2-2022       | 10-2-2022<br>AVAILABLE-0046<br>14-2-2022 | <b>11-2-2022</b><br>AVAILABLE-0108                         | <b>12-2-2022</b><br>AVAILABLE-0108 |  |

• Click on Ok button to continue and add the your details(Passenger)

|                                                                                                | nboard/agenthome/   | /passenger_details                        |                                         |                                            |              |                                                                                                    | E                                                    |
|------------------------------------------------------------------------------------------------|---------------------|-------------------------------------------|-----------------------------------------|--------------------------------------------|--------------|----------------------------------------------------------------------------------------------------|------------------------------------------------------|
|                                                                                                |                     |                                           |                                         | 1800 12                                    | 213468   he  | Ipdesk@csc.gov.in   🄊 Pigital India                                                                          | CSC   @ IRCTC                                        |
|                                                                                                |                     |                                           |                                         | Home Book                                  | king History | r FAQ's Support Cont                                                                                         | act Us Sandeep 👻                                     |
| 12952 - MUMBAI RA                                                                              | JDHANI              |                                           |                                         |                                            | (            | 08:15 •                                                                                                    | 16:25                                                |
| Run On : M T W T F S S                                                                         |                     |                                           |                                         |                                            |              |                                                                                                    |                                                      |
| AVAILABLE-004                                                                                  | 7                   |                                           |                                         |                                            |              |                                                                                                    | 2A   GN                                              |
| Availablity Date 26-1-202                                                                      | 2                   |                                           |                                         |                                            | ND           | LS   Arrival: 08:15   Depart                                                                                 | ure : 16:25   MMCT                                   |
|                                                                                                |                     |                                           |                                         |                                            |              |                                                                                                    |                                                      |
|                                                                                                |                     |                                           |                                         |                                            |              |                                                                                                    |                                                      |
|                                                                                                |                     |                                           |                                         |                                            |              |                                                                                                    |                                                      |
| * Passenger Detai                                                                              | ls                  |                                           |                                         |                                            |              | ₹ Fare per Adult                                                                                             |                                                      |
| * Passenger Detai                                                                              | i <b>ls</b><br>Age  | Gender                                    | Country                                 | Berth Preference                           |              | ₹ <b>Fare per Adult</b><br>Base Fare                                                                         | ₹ 2423                                               |
| * Passenger Detai<br>Passenger Name<br>Passenger Name                                          | Is<br>Age<br>Age    | Gender<br>Gender 🜩                        | Country<br>India 💠                      | Berth Preference<br>No Preference          | ÷            | ₹ Fare per Adult<br>Base Fare<br>Catering Charge                                                             | ₹ 2423<br>₹ 400                                      |
| * Passenger Detai<br>Passenger Name<br>Passenger Name                                          | Age<br>Age          | Gender<br>Gender <del>\$</del>            | Country<br>India 💠                      | Berth Preference<br>No Preference          | ÷            | ₹ Fare per Adult Base Fare Catering Charge Reservation Charge                                                | ₹2423<br>₹400<br>₹50                                 |
| * Passenger Detail Passenger Name Passenger Name Select a food type? Add Passenger             | Age<br>Age<br>O Veg | Gender<br>Gender ≑<br>Jetarian⊖ Non Veget | Country<br>India 🜩<br>tarian) Not Requ  | Berth Preference<br>No Preference<br>uired | ÷            | ₹ Fare per Adult Base Fare Catering Charge Reservation Charge Service Tax                                    | ₹ 2423<br>₹ 400<br>₹ 50<br>₹ 126.0                   |
| * Passenger Detail<br>Passenger Name<br>Passenger Name<br>Select a food type?<br>Add Passenger | Age<br>Age<br>Veg   | Gender<br>Gender ≑<br>jetarian⊖ Non Veget | Country<br>India ÷                      | Berth Preference<br>No Preference<br>uired | \$           | ₹ Fare per Adult<br>Base Fare<br>Catering Charge<br>Reservation Charge<br>Service Tax<br>Superfast Charge    | ₹ 2423<br>₹ 400<br>₹ 50<br>₹ 126.0<br>₹ 45           |
| * Passenger Detail<br>Passenger Name<br>Passenger Name<br>Select a food type?<br>Add Passenger | Age<br>Age<br>Veg   | Gender<br>Gender ≑<br>getarian○ Non Veget | Country<br>India ÷<br>tarian() Not Requ | Berth Preference<br>No Preference<br>uired | •            | ₹ Fare per Adult Base Fare Catering Charge Reservation Charge Service Tax Superfast Charge WP Service Charge | ₹ 2423<br>₹ 400<br>₹ 50<br>₹ 126.0<br>₹ 45<br>₹ 30.0 |

Enter the Passenger Name, Age, gender, Birth preference and select food choice and click on Add passenger option to add a passenger.

Select if you wish to change the Boarding station or not and fill the other details including address, mobile number etc

| ← → C                                                                                                    | e 🛧 🛊 🌡                              |
|----------------------------------------------------------------------------------------------------|--------------------------------------|
| Passenger Name     Age     Gender     Country     Berth Preference       Passenger Name     Age     Gender ◆     India ◆     No Preference ◆ |                                      |
| Select a food type? O Vegetarian Non Vegetarian Not Required                                                                                 | ₹ Fare per Adult                     |
| Add Passenger                                                                                                    | Base Fare ₹2423                      |
|                                                                                                    | Catering Charge ₹ 400                |
| Do you want to change bording Station :                                                                                                    | Reservation Charge ₹ 50              |
| 🔿 Yes 🔷 No                                                                                                    | Service Tax ₹ 126.0                  |
|                                                                                                    | Superfast Charge ₹45                 |
| * Contact Details                                                                                                    | WP Service Charge ₹ 30.0             |
| Ticket details will be sent to email - sandeep.kumar@digimail.in and registered mobile number 9463068820                                     | WP Service Tax ₹ 5.4                 |
| Passenger mobile number                                                                                                    | Total Fare ₹ 3080.4                  |
|                                                                                                    |                                      |
| * Your Destination Address                                                                                                    |                                      |
| Copyright © 2021 CSC e-Governance Services India Limited.                                                                                    | About Us   Term Use   Privacy Policy |

|                                                                                                    | NDLS               | MMCT     |
|----------------------------------------------------------------------------------------------------|--------------------|----------|
|                                                                                                    |                    |          |
| AVAILABLE-0108                                                                                                    |                    | 2A   GN  |
| Departure Date 28-1-2022                                                                                                    |                    |          |
|                                                                                                    |                    |          |
|                                                                                                    |                    |          |
| Passenger Details                                                                                                    | ₹ Price Summary    |          |
|                                                                                                    |                    |          |
| 1. ABC 45 Years   M   IN                                                                                                    | Base Fare          | ₹ 2423   |
|                                                                                                    | Catering Charge    | ₹ 400    |
| Pay ₹ <b>3080.4</b>                                                                                                    | Reservation Charge | ₹ 50     |
|                                                                                                    | Service Tax        | ₹126.0   |
|                                                                                                    | Superfast Charge   | ₹45      |
|                                                                                                    | Total Fare         | ₹ 3045   |
|                                                                                                    | IRCTC Total        | ₹ 3080.4 |
|                                                                                                    | CSC PG             | ₹66.204  |
|                                                                                                    |                    |          |
|                                                                                                    | Total Fare         | ₹ 3146 6 |
|                                                                                                    |                    |          |
| Comparison       Note       Mote         AVAILABLE-0108       2A   GN         Departure Date 28-1-2022       2         Passenger Details <ul> <li>Price Summary</li> <li>Base Fare</li> <li>Catering Charge</li> <li>Catering Charge</li> </ul> <li>Catering Charge</li> <li>Catering Charge</li> <li>Catering Charge</li> <li>Catering Charge</li> <li>Catering Charge</li> <li>Catering Charge</li> |                    |          |

• Click on Pay button to proceed for payment through CSC wallet, once you click on the Pay button you will be redirected to the CSC wallet where you need to enter the CSC wallet Password and Pin to pay the booking amount.

| C      Pyydotcscccloud.n/v1/psymeni/1943/05/29158/23      Pyydotcscccloud.n/v1/psymeni/1943/05/29158/23      Pyydotcs      Pyydot Males      SALE AMOUNT     - ₹ 3090.4      WALET MOUNT     - ₹ 3017.74      Newrds: -8: Three Thousand One Hundred and Seventeen And Paile Seventy Four Only.      Sale Secure 8 Switt      Sale Secure 8 Switt |                                                                         |                                                     |                                                                                                    |
|----------------------------------------------------------------------------------------------------|-------------------------------------------------------------------------|-----------------------------------------------------|----------------------------------------------------------------------------------------------------|
| CSC                                                                                                    |                                                                         |                                                     | Digital India<br>Publication Inclusion                                                                                                    |
| Pay by Wallet                                                                                                    |                                                                         |                                                     | Amount to Pay: ₹ 3117.74                                                                                                    |
| SALE AMOUINT<br>WALLET AMOUNT<br>In Words: - Rs Three Thousand One Hundred.                                                                                                    | - ₹ 3080.4<br>- ₹ 3117.74<br>and Seventeen And Paise Seventy-Four Only. | CSC Reference No.:<br>Date:<br>CSC ID:<br>Password: | <ul> <li>2025173320955615</li> <li>2022-01-2517:34:52</li> <li>500100100013</li> <li>Plassword</li> <li>Plass enter password</li> <li>Validate Cancel</li> </ul> |
|                                                                                                    | Safe, Secure                                                            | e & Swift                                           |                                                                                                    |
|                                                                                                    |                                                                         |                                                     | © 2022 CSC e-Governance services india Limited. All right reserved.                                                                                              |

• Once you have successfully paid the amount you will be redirected to IRCTC Agent interface where you need to input the OTP send on your registered mobile number and your Agent id password and Captcha to continue. Click on Submit button to proceed

|                                        | ⓒ ☆ | *⊒( |
|----------------------------------------|-----|-----|
|                                        |     |     |
|                                        |     |     |
|                                        |     |     |
| R CRIS                                 |     |     |
| Authentication                         |     |     |
| User ID : WCSC00017                    |     |     |
| Password :<br>OTP                      |     |     |
| Captcha :                              |     |     |
| ААААА С                                |     |     |
| Submit Cancel                          |     |     |
| * Transaction expire in 09:11 minutes! |     |     |
|                                        |     |     |
|                                        |     |     |
|                                        |     |     |
|                                        |     |     |
|                                        |     |     |
|                                        |     |     |

• On successful booking you will see the below screens which contains the details of your booked ticket and other details.

| Train Details                                           | 5                                                  |             |                   |                  |               |                                 | ê                  |
|---------------------------------------------------------|----------------------------------------------------|-------------|-------------------|------------------|---------------|---------------------------------|--------------------|
| 12952 - MUMBA<br>PNR : 244152278                        | AI RAJDHANI<br>35                                  |             |                   |                  | 16:25<br>NDLS | O0                              | о 08:15<br>ММСТ    |
| Passenger D<br>1. VIKAS 30 yrs<br>Booking Status<br>CNF | Petails<br>  Male   India<br>Current Status<br>CNF | Coach<br>A3 | Berth/WL No<br>50 | Berth Type<br>UB |               | Scan code to view and save tick | et on your mobile. |
|                                                         |                                                    |             |                   |                  |               | ₹ Price Summary                 |                    |
|                                                         |                                                    |             |                   |                  |               | Base fare per adult             | ₹ 709              |
|                                                         |                                                    |             |                   |                  |               | Ταχ                             | ₹ 16               |
|                                                         |                                                    |             |                   |                  |               | Superfast charge                | ₹ 02               |
|                                                         |                                                    |             |                   |                  |               | Total                           | ₹ 800              |

| Ticket details |                                                                                                    |                                                                                                    |                                                                                                    |                                                                                                    |                                                                        | × |  |
|----------------|----------------------------------------------------------------------------------------------------|----------------------------------------------------------------------------------------------------|----------------------------------------------------------------------------------------------------|----------------------------------------------------------------------------------------------------|------------------------------------------------------------------------|---|--|
|                | Electronic Reservation Slip 1. You can travel on e-tockst sent on SMS or take a Virtue virtue the EPK Unless extranely pre-sectory. This Tarket V                                                                                                    | I Reservation Messay                                                                                                  | CSC<br>ge (VRM) along with any one of the pr                                                                                                    | escribed ID in original. Please do no                                                                                                    | IRCTC E-Ticketing Service                                              |   |  |
|                | without original ID proof, passenger will be treated as<br>2. only confirmed/RAC/Partially confirmed E-taket is us<br>S. Fully Waitined E-taket is usual for travel if it reme<br>credited to the account used for payment for bookin<br>Ticketies.<br>4. Valid IDs to be presented during train journey by one of                                | without ticket and cl<br>alid for travel.<br>ains fully waitlisted o<br>g of the ticket. Pass<br>f the cassencer book | inter preparation of chart and the re<br>anged as per extent Railway Rules.<br>Ifter preparation of chart and the re<br>engers traveling on a fully waitlisted<br>ed on an e-ticket :- Voter Identity Ca                  | und of the booking amount shall b<br>e-ticket will be treated as<br>d / Passoort / PAN Card / Driving                                                  |                                                                        | _ |  |
|                | License / Photo ID card issued by Central / State Govt<br>Minicipal bodies and Panchayat Administrations whic<br>School or College for their students / Nationalized Bar<br>photograph/Unique Identification Card "Aadhaar", mA<br>Document" section by logging into his / her Digli Locker<br>document is I Jachard Drugment centices will be be | / Public Sector Unde<br>h are having serial nu<br>k Passbook with pho<br>adhoar, e- Aadhoar.<br>account considered    | rtakings of State / Central Governme<br>mber / Student Identity Card with ph<br>tograph /Credit Cards issued by Ban<br>/Passenger showing the Aadhaar/Dr<br>as valid proof of identity. (Document<br>Jerosof of identity) | nt District Administrations,<br>otograph issued by recognized<br>is with laminated<br>ving License from the "Issued<br>s uploaded by the user i.e. the |                                                                        | _ |  |
|                | 5. Service Accounting Code (SAC) 996411. Local land trr<br>Sightseeing transportation services by railways for Tor<br>by Railways for distance beyond 150 KMs<br>6. While booking this ticket, you have agreed of having<br>Protocol advisory of destination state before start C                                                                 | ansport services of p<br>urist Ticket Service A<br>read the Health Prot<br>of your travel and fol                     | assengers by railways for distance up<br>accounting Code (SAC) 996421: Long<br>tocol of Destination State of your tra<br>low them properly.                                                                               | to 150 KMs Service Accounting Coo<br>distance transport services of pass<br>vel. You are again advised to clear                                        | de (SAC) 996416:<br>engers through rail network<br>rly read the Health | _ |  |
|                | PNR No: 2441522785                                                                                                    | Train No. & Name                                                                                                    | : 12952/MUMBAI RAJDHANI                                                                                                    | Quota: GN                                                                                                    |                                                                        |   |  |
|                | Transaction ID : 50010010201210027197                                                                                                    | Date & Time of Ba                                                                                                    | oking: 2022-01-2118:36:31                                                                                                    | Class: 2A                                                                                                    |                                                                        |   |  |
|                | From: NDLS                                                                                                    | Date of Journey: 2                                                                                                    | 2022-01-22                                                                                                    | To: MMCT                                                                                                    |                                                                        |   |  |
|                | Boarding Station: NDLS                                                                                                    | Boarding Date: M                                                                                                    | MC                                                                                                    | Reservation upto: MMCT                                                                                                    |                                                                        |   |  |
|                | Passenger Count: 1 Adult, 0 Children                                                                                                    | Scheduled Depart                                                                                                    | ture: 2022-01-22 16:25                                                                                                    | Scheduled Arrival: 2022-01-2                                                                                                    | 3 08:15                                                                |   |  |
|                | Passenger Contact No.: 8789099660                                                                                                    | Comments: ^ATAS                                                                                                    | Opted:No                                                                                                    | Distance: 1384 KM                                                                                                    |                                                                        |   |  |
|                | FARE DETAILS:                                                                                                    |                                                                                                    |                                                                                                    |                                                                                                    |                                                                        |   |  |
|                | Description                                                                                                    | Amount                                                                                                    | Amount in Words                                                                                                    |                                                                                                    |                                                                        |   |  |
|                | Ticket Fare **                                                                                                    | ₹. 3045                                                                                                    | Rupees five thousand seven hundre                                                                                                    | d and ninety Only                                                                                                    |                                                                        |   |  |
|                | IRCTC Convenience Fee(Incl.of GST) #                                                                                                    | ₹.35.4                                                                                                    | Rupees thirty-five and four Paise C                                                                                                    | nly                                                                                                    |                                                                        |   |  |
|                | Travel Agent Service Charge #                                                                                                    | ₹.39.99                                                                                                    | Rupees thirty-nine and ninety-nine                                                                                                    | Paise Only                                                                                                    |                                                                        |   |  |
|                | Payment Gateway Charges ##                                                                                                    | ₹.146.35                                                                                                    | Rupees one hundred and forty-six (                                                                                                    | nd thirtyfive Paise Only                                                                                                    |                                                                        |   |  |
|                | Total Fare                                                                                                    | ₹. 3080.4                                                                                                    | Rupees seven thousand and thirty                                                                                                    | -seven and zero Paise Only                                                                                                    |                                                                        |   |  |
|                | PASSENGER DETAILS :                                                                                                    |                                                                                                    |                                                                                                    |                                                                                                    |                                                                        |   |  |
|                | SN Name Age Gender Booking Statu                                                                                                    | ıs Curr                                                                                                    | ent Status Booking Co                                                                                                    | ich Booking Berth                                                                                                    | Seat No.                                                               |   |  |
|                |                                                                                                    |                                                                                                    |                                                                                                    |                                                                                                    |                                                                        |   |  |

#### 3. PNR Check and Status

 You can check the details of your ticket using the PNR number ,To check the details follow the below steps :

|                                                                  |                    | Home      | Booking History | FAQ's | Support | Contact Us     | Sandeep 👻 |  |
|------------------------------------------------------------------|--------------------|-----------|-----------------|-------|---------|----------------|-----------|--|
|                                                                  |                    |           |                 |       |         |                |           |  |
| O Book Train Ticket                                              | • Check PNR Status |           |                 |       |         |                |           |  |
| PNR Number                                                       |                    |           |                 |       |         |                |           |  |
| 2822280080                                                       |                    |           |                 |       |         |                |           |  |
|                                                                  |                    | Q Search  |                 |       |         |                |           |  |
| Last Transaction                                                 | View All           | ~         |                 |       |         |                |           |  |
| 12952 MUMBAI RAJDHANI   2822280     NEW DELHI To MUMBAI CENTRAL  | 0080   ABC         | ٤×        | 3               |       |         |                |           |  |
| 12472 SWARAJ EXPRESS   23415232     NEW DELHI To BANDRA TERMINUS | 240   DHZDH        | Cancel Ti | cket            |       |         | Booked History | /         |  |
| 12952 MUMBAI RAJDHANI   2141523     NEW DELHI TO MUMBAI CENTRAL  | 218   SAHIL + 1    |           |                 |       |         |                |           |  |
|                                                                  |                    | _         |                 |       |         |                | a: a.c    |  |

Click on check PNR option from the home-screen and enter your PNR number and click on Search button.

You will see the details of your ticket as shown in the below screen

|                         | 1800 121 3468   helpdesk@csc.gov.in   う ?#######   €\$€€   ↓ jacto<br>Home FAQ's Support Contact Us Login |         |       |               |                |       |  |  |
|-------------------------|----------------------------------------------------------------------------------------------------|---------|-------|---------------|----------------|-------|--|--|
|                         | Passenger                                                                                                 | Current | Statu | s Enqiry      |                |       |  |  |
| PNR Number : 2822280080 |                                                                                                    |         |       |               |                |       |  |  |
| Train No. Train Name    | Boarding Date                                                                                             | From    | То    | Reserved upto | Boarding Point | Class |  |  |
| 12952 MUMBAI RAJDHANI   | 2022-02-10                                                                                                | NDLS    | MMCT  | MMCT          | NDLS           | 2A    |  |  |

#### 4. Booking History

• To view the booking history click on the booking history icon from the Home-screen

| $\leftrightarrow \                                   $ | test.csccloud.in/irctc/dashboard/agenthome                                                                                                    |                        |                | •• E 1         | Y 🗰 🖬 💲 E |
|--------------------------------------------------------|----------------------------------------------------------------------------------------------------|------------------------|----------------|----------------|-----------|
|                                                        | From<br>NEW DELHI ( NDLS )                                                                                                    |                        | MUMBAI CENTRAL | (MMCT)         |           |
|                                                        | Travel Date<br>26/01/2022                                                                                                    | Classes<br>All Classes | Quot<br>¢ Gi   | ta<br>eneral   | ÷         |
|                                                        |                                                                                                    | Sear                   | ch Train →     |                |           |
|                                                        | Last Iransaction     12952 MUMBAI RAJDHANI   2441522785   VII<br>NEW DELHI TO MUMBAI CENTRAL     12952 MUMBAI RAJDHANI   2341522795   NA           | View All<br>(AS        | Cancel Ticket  | Booked History |           |
|                                                        | NEW DELHI TO MUMBAI CENTRAL<br>• 12952 MUMBAI RAJDHANI   2441522256   SA<br>NEW DELHI TO MUMBAI CENTRAL<br>10055 MUMBAI DE DUNIN   0004555555   TO | HIL                    |                |                |           |
|                                                        | 12952 MUMBAI RAJORANI   2241522025   1A<br>NEW DELHITO MUMBAI CENTRAL     12952 MUMBAI RAJOHANI   2722278864   Hil<br>NEW DELHITO MUMBAI CENTRAL   | MANSHU                 |                | Print Ticket   |           |

| 🖶 csc               |       |            |      |      | 1800 121 3468<br>Home Booking His | helpdesk@csc.gov.in   🧿 🕬 🦛 🛛 🕻<br>tory FAQ's Support Contact | Us Sandeep -   |  |  |  |  |
|---------------------|-------|------------|------|------|-----------------------------------|---------------------------------------------------------------|----------------|--|--|--|--|
| Transaction Details |       |            |      |      |                                   |                                                               |                |  |  |  |  |
|                     |       |            |      |      |                                   |                                                               | Advance Search |  |  |  |  |
| Transaction Details |       |            |      |      |                                   |                                                               | Refund         |  |  |  |  |
| PNR                 | Name  | Mobile     | From | То   | Date                              | Train                                                         | Amount         |  |  |  |  |
| 2822280080          | ABC   | 7709594093 | NDLS | MMCT | 2022-02-10                        | 12952-MUMBAI RAJDHANI                                         | Rs.3080.40     |  |  |  |  |
| 2341523240          | DHZDH | 7017647411 | NDLS | BDTS | 2022-02-08                        | 12472-SWARAJ EXPRESS                                          | Rs.633.05      |  |  |  |  |
| 2141523218          | SAHIL | 7889172156 | NDLS | ММСТ | 2022-02-09                        | 12952-MUMBAI RAJDHANI                                         | Rs.4546.10     |  |  |  |  |
| 2536144822          | NARSI | 7888830194 | NDLS | MMCT | 2022-02-10                        | 12952-MUMBAI RAJDHANI                                         | Rs.3080.75     |  |  |  |  |

Here you will see the details of your booked ticket .You can use the advance search feature to search the ticket.

|                     |                      |            | 1800 121 3468   help | desk@csc.g | jov.in   ∂ 🖄 | pital India<br>to India | ∂) івстс  |  |
|---------------------|----------------------|------------|----------------------|------------|--------------|-------------------------|-----------|--|
|                     |                      | Hom        | Booking History      | FAQ's      | Support      | Contact Us              | Sandeep - |  |
|                     | Transac              | tion Detai | S                    |            |              |                         |           |  |
|                     |                      |            |                      |            | Q Adv        | ance Search             | Close     |  |
| Advance Search      |                      |            |                      |            |              |                         |           |  |
| Train No.           | Train Name           | Bookin     | g Date               |            | PNR Num      | ber                     |           |  |
| Passenger Name      | Passenger Mobile No. |            |                      |            |              |                         |           |  |
|                     |                      |            |                      |            |              |                         | Q Search  |  |
| Transaction Details |                      |            |                      |            |              |                         | Refund    |  |

| Image: Constraint of the text sector duint including including in |       |                           |                   |                     |      |      |             |            |                     |                   |       |  |
|----------------------------------------------------------------------------------------------------|-------|---------------------------|-------------------|---------------------|------|------|-------------|------------|---------------------|-------------------|-------|--|
| Train No.       Train Name       Booking Date       PRIR Number         Passenger Name       Passenger Mobile No.       Image: Comparison of the comparison of the comparison of the                                                                        | → C 🌘 | test.csccloud.in/irctc/da | ashboard/agenthom | e/bookinglist/T     |      |      |             |            |                     | • 🖻 🕁             | \$=⊒( |  |
| Passenger Name       Passenger Mobile No.         C Search         Cressaction Details         PNR       Name       Mobile       From       To       Date       Train       Amount         2441522765       ViKAS       8505874097       NDLS       MMCT       2022-01-22       12952-MUMBAI RAJDHANI       Rs.3080.40         2441522765       NANHE       8505874097       NDLS       MMCT       2022-01-22       12952-MUMBAI RAJDHANI       Rs.3080.75         2441522256       SAHIL       7709594093       NDLS       MMCT       2021-12-23       12952-MUMBAI RAJDHANI       Rs.3080.75         224152025       TAPAS       7709594093       NDLS       MMCT       2021-12-23       12952-MUMBAI RAJDHANI       Rs.3080.75         224152024       ViKAS       7709594093       NDLS       MMCT       2021-12-23       12952-MUMBAI RAJDHANI       Rs.3080.75         224152024       ViKAS       7709594093       NDLS       MMCT       2021-12-23       12952-MUMBAI RAJDHANI       Rs.3080.75         224152023       SAHIL       7709594093       NDLS       MMCT       2021-12-23       12952-MUMBAI RAJDHANI       Rs.3080.75         224152023       SAHIL       7709594093       NDLS       MMCT       <                                                                                                    |       | Train No.                 |                   | Train Name          |      | B    | ooking Date | PNR Number |                     |                   |       |  |
| PNR         Nome         Meblie         From         To         Date         Train         Amount           2441522785         VIKAS         8505874097         NDLS         MMCT         2022-01-22         12952-MUMBAI RAJDHANI         Rs.3080.40           2341522795         NANHE         8505874097         NDLS         MMCT         2022-01-22         12952-MUMBAI RAJDHANI         Rs.5090.40           2441522266         SAHIL         7709594093         NDLS         MMCT         2021-12-23         12952-MUMBAI RAJDHANI         Rs.3080.75           2241522026         TAPAS         7709594093         NDLS         MMCT         2021-12-23         12952-MUMBAI RAJDHANI         Rs.3080.75           2722278864         HIMANSHU         7709594093         NDLS         MMCT         2021-12-23         12952-MUMBAI RAJDHANI         Rs.3080.75           2722278864         VIKAS         7709594093         NDLS         MMCT         2021-12-23         12952-MUMBAI RAJDHANI         Rs.3080.75           2722278863         RoHAN         709594093         NDLS         MMCT         2021-12-23         12952-MUMBAI RAJDHANI         Rs.3080.75           2241522024         VIKAS         7709594093         NDLS         MMCT         2021-12-23         12952-MUMBAI R                                                                                                    |       | Passenger Name            |                   | Passenger Mobile No | ).   |      |             |            |                     |                   |       |  |
| Fransaction Details           PNR         Name         Mobile         From         To         Date         Train         Amount           2441522755         VIKAS         8505874097         NDLS         MMCT         2022-01-22         12952-MUMBAI RAJDHANI         Rs.3080.40           2341522795         NANHE         8505874097         NDLS         MMCT         2022-01-22         12952-MUMBAI RAJDHANI         Rs.3080.40           2441522256         SAHIL         709594093         NDLS         MMCT         2021-01-21         12952-MUMBAI RAJDHANI         Rs.3080.75           2241522025         TAPAS         7709594093         NDLS         MMCT         2021-12-23         12952-MUMBAI RAJDHANI         Rs.3080.75           2722278864         HIMANSHU         7709594093         NDLS         MMCT         2021-12-23         12952-MUMBAI RAJDHANI         Rs.3080.75           2722278863         ROHAN         7709594093         NDLS         MMCT         2021-12-23         12952-MUMBAI RAJDHANI         Rs.3080.75           2722278863         ROHAN         7709594093         NDLS         MMCT         2021-12-23         12952-MUMBAI RAJDHANI         Rs.3080.75           20241522024         VIKAS         7709594093         NDLS         MMCT <td></td> <td></td> <td></td> <td></td> <td></td> <td></td> <td></td> <td></td> <td></td> <td>Q Search</td> <td></td> <td></td>                                                                                                    |       |                           |                   |                     |      |      |             |            |                     | Q Search          |       |  |
| Fransaction Details         France         Nome         Mobile         From         To         Date         Train         Amount           2441522755         ViKAS         8505874097         NDLS         MMCT         2022-01-22         12952-MUMBAI RAJDHANI         Rs.3080.40           2441522756         NANHE         8505874097         NDLS         MMCT         2022-01-22         12952-MUMBAI RAJDHANI         Rs.3080.70           2441522256         SAHIL         7709594093         NDLS         MMCT         2021-12-23         12952-MUMBAI RAJDHANI         Rs.3080.75           2241522025         TAPAS         7709594093         NDLS         MMCT         2021-12-23         12952-MUMBAI RAJDHANI         Rs.3080.75           224152024         VIKAS         7709594093         NDLS         MMCT         2021-12-30         12952-MUMBAI RAJDHANI         Rs.3080.75           224152024         VIKAS         7709594093         NDLS         MMCT         2021-12-33         12952-MUMBAI RAJDHANI         Rs.3080.75           224152023         SAHIL         7709594093         NDLS         MMCT         2021-12-31         12952-MUMBAI RAJDHANI         Rs.3080.75           224152023         SAHIL         7709594093         NDLS         MMCT         2021-12-                                                                                                    |       |                           |                   |                     |      |      |             |            |                     |                   |       |  |
| PNR         Name         Mobile         From         To         Date         Train         Amount           2441522785         VIKAS         8505874097         NDLS         MMCT         2022-01-22         12952-MUMBAI RAJDHANI         Rs.3080.40           2341522795         NANHE         8505874097         NDLS         MMCT         2022-01-22         12952-MUMBAI RAJDHANI         Rs.3080.75           2441522256         SAHIL         7709594093         NDLS         MMCT         2021-12-23         12952-MUMBAI RAJDHANI         Rs.3080.75           2241522025         TAPAS         7709594093         NDLS         MMCT         2021-12-23         12952-MUMBAI RAJDHANI         Rs.3080.75           2241522024         VIKAS         7709594093         NDLS         MMCT         2021-12-23         12952-MUMBAI RAJDHANI         Rs.3080.75           2241522024         VIKAS         7709594093         NDLS         MMCT         2021-12-23         12952-MUMBAI RAJDHANI         Rs.3080.75           2241522023         SAHIL         7709594093         NDLS         MMCT         2021-12-23         12952-MUMBAI RAJDHANI         Rs.3080.75           2241522023         SAHIL         7709594093         NDLS         MMCT         2021-12-23         12952-MUMBAI RAJ                                                                                                    |       | Transaction Details       |                   |                     |      |      |             |            |                     |                   |       |  |
| PNR         Name         Mobile         From         To         Date         Train         Amount           2441522785         VIKAS         8505874097         NDLS         MMCT         2022-01-22         12952-MUMBAIRAJDHANI         Rs.3080.40           2341522795         NANHE         8505874097         NDLS         MMCT         2022-01-22         12952-MUMBAIRAJDHANI         Rs.3080.70           2441522266         SAHIL         7709594093         NDLS         MMCT         2021-12-23         12952-MUMBAIRAJDHANI         Rs.3080.75           2241522025         TAPAS         7709594093         NDLS         MMCT         2021-12-23         12952-MUMBAIRAJDHANI         Rs.3080.75           2241522024         VIKAS         7709594093         NDLS         MMCT         2021-12-23         12952-MUMBAIRAJDHANI         Rs.3080.75           2241522024         VIKAS         7709594093         NDLS         MMCT         2021-12-23         12952-MUMBAIRAJDHANI         Rs.3080.75           2241522023         SAHIL         7709594093         NDLS         MMCT         2021-12-23         12952-MUMBAIRAJDHANI         Rs.3080.75           2241522023         SAHIL         7709594093         NDLS         MMCT         2021-12-23         12952-MUMBAIRAJDHANI <td></td> <td></td> <td></td> <td></td> <td></td> <td></td> <td></td> <td></td> <td></td> <td></td> <td></td> <td></td>                                                                                                    |       |                           |                   |                     |      |      |             |            |                     |                   |       |  |
| 2441522785         ViKAS         8505874097         NDLS         MMCT         2022-01-22         12952-MUMBAI RAJDHANI         Rs.3080.40           2341522795         NANHE         8505874097         NDLS         MMCT         2022-01-22         12952-MUMBAI RAJDHANI         Rs.5090.40           2441522256         SAHIL         7709594093         NDLS         MMCT         2022-01-01         12952-MUMBAI RAJDHANI         Rs.3080.75           2241522025         TAPAS         7709594093         NDLS         MMCT         2021-12-23         12952-MUMBAI RAJDHANI         Rs.3080.75           2722278864         HIMANSHU         7709594093         NDLS         MMCT         2021-12-23         12952-MUMBAI RAJDHANI         Rs.3080.75           2241522024         VIKAS         7709594093         NDLS         MMCT         2021-12-23         12952-MUMBAI RAJDHANI         Rs.3080.75           2722278863         ROHAN         7709594093         NDLS         MMCT         2021-12-23         12952-MUMBAI RAJDHANI         Rs.3080.75           21522023         SAHIL         7709594093         NDLS         MMCT         2021-12-23         12952-MUMBAI RAJDHANI         Rs.3080.75           2241522023         SAHIL         7709594093         NDLS         MMCT         202                                                                                                    |       | PNR                       | Name              | Mobile              | From | То   | Date        | Train      |                     | Amount            |       |  |
| 2341522795         NANHE         8505874097         NDLS         MMCT         2022-01-22         12952-MUMBAI RAJDHANI         Rs.5090.40           2441522266         SAHIL         7709594093         NDLS         MMCT         2022-01-01         12952-MUMBAI RAJDHANI         Rs.3080.75           2241522025         TAPAS         7709594093         NDLS         MMCT         2021-12-23         12952-MUMBAI RAJDHANI         Rs.3080.75           2722278864         HIMANSHU         7709594093         NDLS         MMCT         2021-12-23         12952-MUMBAI RAJDHANI         Rs.3080.75           2241522024         VIKAS         7709594093         NDLS         MMCT         2021-12-23         12952-MUMBAI RAJDHANI         Rs.3080.75           2722278863         ROHAN         7709594093         NDLS         MMCT         2021-12-23         12952-MUMBAI RAJDHANI         Rs.3080.75           2241522023         SAHIL         7709594093         NDLS         MMCT         2021-12-23         12952-MUMBAI RAJDHANI         Rs.3080.75           2241522023         SAHIL         7709594093         NDLS         MMCT         2021-12-23         12952-MUMBAI RAJDHANI         Rs.3080.75           2241522023         SAHIL         7709594093         NDLS         MMCT         2                                                                                                    |       | 2441522785                | VIKAS             | 8505874097          | NDLS | MMCT | 2022-01-22  | 12952-MUN  | 18AI RAJDHANI       | Rs.3080.40        |       |  |
| 2441522256         SAHIL         7709594093         NDLS         MMCT         2022-01-01         12952-MUMBAI RAJDHANI         Rs.3080.75           2241522025         TAPAS         7709594093         NDLS         MMCT         2021-12-23         12952-MUMBAI RAJDHANI         Rs.3080.75           2722278864         HIMANSHU         7709594093         NDLS         MMCT         2021-12-23         12952-MUMBAI RAJDHANI         Rs.3080.75           2241522024         VIKAS         7709594093         NDLS         MMCT         2021-12-23         12952-MUMBAI RAJDHANI         Rs.3080.75           2722278863         ROHAN         7709594093         NDLS         MMCT         2021-12-23         12952-MUMBAI RAJDHANI         Rs.3080.75           2722278863         ROHAN         7709594093         NDLS         MMCT         2021-12-23         12952-MUMBAI RAJDHANI         Rs.3080.75           2241522023         SAHIL         7709594093         NDLS         MMCT         2021-12-23         12952-MUMBAI RAJDHANI         Rs.3080.75           2241522023         SAHIL         7709594093         NDLS         MMCT         2021-12-23         12952-MUMBAI RAJDHANI         Rs.3080.75                                                                                                    |       | 2341522795                | NANHE             | 8505874097          | NDLS | MMCT | 2022-01-22  | 12952-MUN  | 1BAI RAJDHANI       | Rs.5090.40        |       |  |
| 2241522025         TAPAS         7709594093         NDLS         MMCT         2021-12-23         12952-MUMBAI RAJDHANI         Rs.3080.75           2722278864         HIMANSHU         7709594093         NDLS         MMCT         2021-12-23         12952-MUMBAI RAJDHANI         Rs.3080.75           2241522024         VIKAS         7709594093         NDLS         MMCT         2021-12-23         12952-MUMBAI RAJDHANI         Rs.3080.75           2722278863         ROHAN         7709594093         NDLS         MMCT         2021-12-23         12952-MUMBAI RAJDHANI         Rs.3080.75           2241522023         SAHIL         7709594093         NDLS         MMCT         2021-12-23         12952-MUMBAI RAJDHANI         Rs.3080.75           2241522023         SAHIL         7709594093         NDLS         MMCT         2021-12-23         12952-MUMBAI RAJDHANI         Rs.3080.75           2241522023         SAHIL         7709594093         NDLS         MMCT         2021-12-23         12952-MUMBAI RAJDHANI         Rs.3080.75                                                                                                    |       | 2441522256                | SAHIL             | 7709594093          | NDLS | MMCT | 2022-01-01  | 12952-MUN  | 1BAI RAJDHANI       | Rs.3080.75        |       |  |
| 2722278864         HIMANSHU         7709594093         NDLS         MMCT         2021-12-23         12952-MUMBAI RAJDHANI         Rs.3080.75           2241522024         VIKAS         7709594093         NDLS         MMCT         2021-12-23         12952-MUMBAI RAJDHANI         Rs.3080.75           2722278863         ROHAN         7709594093         NDLS         MMCT         2021-12-23         12952-MUMBAI RAJDHANI         Rs.3080.75           2241522023         SAHIL         7709594093         NDLS         MMCT         2021-12-23         12952-MUMBAI RAJDHANI         Rs.3080.75           2241522023         SAHIL         7709594093         NDLS         MMCT         2021-12-23         12952-MUMBAI RAJDHANI         Rs.3080.75                                                                                                    |       | 2241522025                | TAPAS             | 7709594093          | NDLS | MMCT | 2021-12-23  | 12952-MUN  | IBAI RAJDHANI       | Rs.3080.75        |       |  |
| 2241522024         VIKAS         7709594093         NDLS         MMCT         2021-12-23         12952-MUMBAI RAJDHANI         Rs.3080.75           2722278863         ROHAN         7709594093         NDLS         MMCT         2021-12-23         12952-MUMBAI RAJDHANI         Rs.3080.75           2241522023         SAHIL         7709594093         NDLS         MMCT         2021-12-23         12952-MUMBAI RAJDHANI         Rs.3080.75                                                                                                    |       | 2722278864                | HIMANSHU          | 7709594093          | NDLS | MMCT | 2021-12-23  | 12952-MUN  | 1BAI RAJDHANI       | Rs.3080.75        |       |  |
| 2722278863         ROHAN         7709594093         NDLS         MMCT         2021-12-23         12952-MUMBAI RAJDHANI         Rs.3080.75           2241522023         SAHIL         7709594093         NDLS         MMCT         2021-12-23         12952-MUMBAI RAJDHANI         Rs.3080.75                                                                                                    |       | 2241522024                | VIKAS             | 7709594093          | NDLS | MMCT | 2021-12-23  | 12952-MUN  | 1BAI RAJDHANI       | Rs.3080.75        |       |  |
| 2241522023     SAHIL     7709594093     NDLS     MMCT     2021-12-23     12952-MUMBAI RAJDHANI     Rs.3080.75                                                                                                    |       | 2722278863                | ROHAN             | 7709594093          | NDLS | MMCT | 2021-12-23  | 12952-MUN  | 1BAI RAJDHANI       | Rs.3080.75        |       |  |
| About Us   Term Use   Privacy Policy                                                                                                    |       | 2241522023                | SAHIL             | 7709594093          | NDLS | MMCT | 2021-12-23  | 12952-MUN  | 1BAI RAJDHANI       | Rs.3080.75        |       |  |
|                                                                                                    | (     | envright @ 2021 CSC a     | Courses Social    | inited.             |      |      |             |            | About Us   Term Use | e 📔 Privacy Polic |       |  |

### 5. TDR request:

To file TDR you need to click on the TDR icon from the Home screen

| ← → C  i test.csccloud.in/irctc/dashboard/agenthome From                                                                                                    |                            | To             | •• E 🕁                            | *=8:  |
|----------------------------------------------------------------------------------------------------|----------------------------|----------------|-----------------------------------|-------|
| NEW DELHI (NDLS)                                                                                                    |                            | MUMBAI CENTRAL | (MMCT)                            |       |
| Travel Date 26/01/2022                                                                                                    | Classes<br>All Classes     | Quo<br>\$ G    | ta<br>Seneral ÷                   | -     |
| Last Transaction          12952 MUMBAIRAJDHANI       2441522785         NEW DELH TO MUMBAI CENTRAL         12952 MUMBAIRAJDHANI       2341522795         NEW DELH TO MUMBAI CENTRAL                              | View All<br>ViKAS<br>NANHE | earch Train →  | <b>Booked History</b>             |       |
| 12952 MUMBAI RAJDHANI   2441522256  <br>NEW DELH To MUMBAI CENTRAL     12952 MUMBAI RAJDHANI   2241522025  <br>NEW DELH TO MUMBAI CENTRAL     12952 MUMBAI RAJDHANI   2722278864  <br>NEW DELH TO MUMBAI CENTRAL | SAHIL<br>TAPAS<br>HIMANSHU | TDR            | Print Ticket                      |       |
| https://test.cscloud.in/irctr/dashboard/agenthome/bookinglist/F                                                                                                    | ia Limited.                | )              | About Us   Term Use   Privacy Pol | icy 🔥 |

You will see the list of all eligible ticket for TDR filling (as shown in the below image)

|            |        |            |      | 1800 121 3468 | helpdesk@csc.gov.in   🄊 🖗 | igital India   CSC   🖻 IRCTC |                      |
|------------|--------|------------|------|---------------|---------------------------|------------------------------|----------------------|
|            |        |            |      |               | Home Booking H            | istory FAQ's Support         | Contact Us Sandeep - |
|            |        |            |      | File TD       | R                         |                              |                      |
|            |        |            |      |               |                           |                              |                      |
|            |        |            |      |               |                           |                              | Q Advance Search     |
| File TDR   |        |            |      |               |                           |                              | Refund               |
| PNR        | Name   | Mobile     | From | То            | Date                      | Train                        | Amount               |
| 2822280080 | ABC    | 7709594093 | NDLS | ММСТ          | 2022-02-10                | 12952-MUMBAI RAJDHAN         | Rs.3080.40           |
| 2141523218 | SAHIL  | 7889172156 | NDLS | ммст          | 2022-02-09                | 12952-MUMBAI RAJDHAN         | Rs.4546.10           |
| 2536144822 | NARSI  | 7888830194 | NDLS | ММСТ          | 2022-02-10                | 12952-MUMBAI RAJDHAN         | Rs.3080.75           |
| 2441523092 | SHUBAH | 7017647411 | NDLS | ммст          | 2022-02-17                | 12952-MUMBAI RAJDHAN         | Rs.2290.75           |
|            |        |            |      |               |                           |                              |                      |

| 🖶 csc                  |              |                                  | 1800 121 3468   helpde<br>Home Booking History | sk@csc.gov.in   <i>බ Pathelinder</i>   CSC<br>FAQ's Support Contact Us | Sandeep - |
|------------------------|--------------|----------------------------------|------------------------------------------------|------------------------------------------------------------------------|-----------|
| O Book Trai            | n Ticket O C | heck PNR Status                  |                                                |                                                                        |           |
| From                   |              | Alert                            | ×                                              |                                                                        |           |
| Travel Date<br>09/02/2 | 022          | Train has not departed yet you n | nay cancel your ticket<br>Close                |                                                                        | \$        |
|                        |              | Search Train                     | <b>→</b>                                       |                                                                        |           |
| 🛱 Last Tr              |              | View All                         |                                                |                                                                        |           |

## 6. Cancellation Flow:

To cancel a booked ticket, click on the Cancel Ticket option form the Homepage

| Travel Date<br>09/02/2022                                          | Classes<br>All Classes | Quota<br>¢ Gene    | eral ÷         |
|--------------------------------------------------------------------|------------------------|--------------------|----------------|
|                                                                    | Search Tro             | uin →              |                |
| E Last Transaction                                                 | View All               | $\land$            |                |
| 12952 MUMBAI RAJDHANI   282228008     NEW DELHI TO MUMBAI CENTRAL  | D   ABC                | É×3                |                |
| 12472 SWARAJ EXPRESS   2341523240     NEW DELHI To BANDRA TERMINUS | DHZDH                  | Cancel Ticket      | Booked History |
| 12952 MUMBAI RAJDHANI   2141523218     NEW DELHI TO MUMBAI CENTRAL | SAHIL + 1              |                    |                |
| 12952 MUMBAI RAJDHANI   253614482<br>New Delhi To Mumbai Central   | 2   NARSI              | r <mark>B</mark> g | <b>F</b>       |
| 12952 MUMBAI RAJDHANI   282227996     NEW DELHI To MUMBAI CENTRAL  | Mac   1                | TDR                | Print Ticket   |

Once you click on the cancel ticket option you will see the details of your bookings against which you can avail the cancel ticket facility. You can search the ticket based on your train number, train name, booking date, PNR number etc.

|                |      |            |              |      |              |                       | Close      |
|----------------|------|------------|--------------|------|--------------|-----------------------|------------|
| Advance Search | 1    |            |              |      |              |                       |            |
| Train No.      |      | Train Nan  | ne           |      | Booking Date | PNR Number            |            |
| Passenger Name |      | Passenger  | r Mobile No. |      |              |                       |            |
|                |      |            |              |      |              |                       | Q Search   |
|                |      |            |              |      |              |                       |            |
| Cancel Ticket  |      |            |              |      |              |                       |            |
| PNR            | Name | Mobile     | From         | То   | Date         | Train                 | Amount     |
| 2441522938     | LOKI | 7709594093 | NDLS         | MMCT | 2022-01-29   | 12952-MUMBAI RAJDHANI | Rs.3080.40 |
|                |      |            |              |      |              |                       |            |

Once you select the ticket against which you need to avail the cancellation ,you will see the below screens .Please select the passenger name against whom you wish to cancel the booking and click on Cancel selected button after the selection .

| $\leftarrow \   \rightarrow \   G$ | 0                   | localhost/csc_i | rctc/dashboard/ager | nthome/ca            | ancelticket/06661528-8dd1-4dbe | -85b9-cda11cad |                              |                  | \$              | ${igsidential}$ | ⊻ = | = |
|------------------------------------|---------------------|-----------------|---------------------|----------------------|--------------------------------|----------------|------------------------------|------------------|-----------------|-----------------|-----|---|
| 1                                  | ONR Number : 214152 | 2959            |                     | Train Num            | nber : 82501                   | Trai           | Train Name : IRCTC TEJAS EXP |                  |                 |                 |     | Ŷ |
| I                                  | Date : 2022-01-30   |                 |                     | From Station : LJN   |                                |                | To Station : NDLS            |                  |                 |                 |     |   |
| l l                                | Reservation : NDLS  |                 |                     | Boarding Point : LJN |                                |                | iss : CC                     |                  |                 |                 |     |   |
| 1                                  | No of Passenger : 3 |                 |                     | Charting             | Status : Chart Not Prepared    |                |                              |                  |                 |                 |     |   |
|                                    |                     |                 |                     |                      |                                |                |                              |                  |                 |                 |     | 1 |
| (                                  |                     |                 |                     |                      |                                |                |                              |                  |                 |                 |     |   |
|                                    | Passenger De        | tails           |                     |                      |                                |                |                              |                  |                 |                 |     |   |
|                                    |                     |                 |                     |                      |                                |                |                              |                  |                 |                 |     |   |
|                                    | S. No.              | Name            | Age                 |                      | Booking Status                 | Current Status |                              | Select to cancel |                 |                 |     |   |
|                                    | 1                   | sahil           | 24                  |                      | CNF                            | CNF            |                              |                  |                 |                 |     |   |
|                                    | 2                   | lokesh          | 24                  |                      | CNF                            | CNF            |                              |                  |                 |                 |     |   |
|                                    | 3                   | achich          | 24                  |                      | CNE                            | CNE            |                              |                  |                 |                 |     |   |
|                                    | U U                 | Gaman           | 27                  |                      |                                | ONP            |                              |                  |                 |                 |     |   |
|                                    |                     |                 |                     |                      |                                |                |                              | Back             | Cancel Selected |                 |     |   |
|                                    |                     |                 |                     |                      |                                |                |                              |                  |                 |                 |     |   |

Once you click on the Cancel selected option, you will see a pop –up message asking for your confirmation to cancel the ticket. Click on Ok to proceed

|                   | 2141522959 |     | Train Number : 82501                     | Train No      | Train Name : IRCTC TEJAS EXP |  |  |
|-------------------|------------|-----|------------------------------------------|---------------|------------------------------|--|--|
|                   |            |     | From Station : LJN                       |               | To Station : NDLS            |  |  |
|                   | NDLS       |     | Boarding Point : LJN                     |               |                              |  |  |
|                   |            |     |                                          |               |                              |  |  |
| Passeng<br>S. No. | er Details | Age | Do you wish to cancel ticket of selected | d passenters. | Select to cancel             |  |  |
| 1                 | sahil      | 24  | Canc                                     | el OK         |                              |  |  |
| 2                 | lokesh     | 24  | CNF                                      | CNF           |                              |  |  |
|                   | ashish     | 24  | CNF                                      | CNF           |                              |  |  |
| 3                 |            |     |                                          |               |                              |  |  |
| 3                 |            |     |                                          |               |                              |  |  |

You will see this message/Page once your Ticket has been cancelled successfully.

| 🗮 csc                                       | 1800 121 3468   helpdesk@csc.gov.in   ∂ 🕬 🕬 📔 🕃 🕻   권 IRCTC<br>Home Booking History FAQ's Support Contact Us Sandeep 👻 |  |  |  |  |  |  |  |  |  |
|---------------------------------------------|----------------------------------------------------------------------------------------------------|--|--|--|--|--|--|--|--|--|
|                                             | Your ticket has been cancelled successfully                                                                            |  |  |  |  |  |  |  |  |  |
| Train Details                               | •                                                                                                    |  |  |  |  |  |  |  |  |  |
| 12952 - MUMBAI RAJDHANI<br>PNR : 2141523218 |                                                                                                    |  |  |  |  |  |  |  |  |  |
| View Status                                 |                                                                                                    |  |  |  |  |  |  |  |  |  |
| ₹ Refund Amout                              |                                                                                                    |  |  |  |  |  |  |  |  |  |
| Amount Collected                            | ₹ 2255                                                                                                    |  |  |  |  |  |  |  |  |  |

#### 7. OTP based Refund:

Once the Cancellation is requested, an OTP will be sent to the passenger mobile number by the IRCTC.VLE needs to input this OTP against the Cancellation ID to avail the refund against the Cancellation. Once a request is raised to cancel the ticket an OTP is sent to the Passenger registered mobile number along with the Cancellation ID. VLE will need to input this OTP against the Cancellation ID to proceed for cancellation based refund. Only after the OTP is verified, then only the refund will proceed as per the IRCTC refund rules.

Incase if the OTP is not received or gets deleted, Resend OTP option can be used.

| $\leftarrow \   \rightarrow \   G$ | C                                                              | localhost/csc | ☆   | ⊚ ⊻ ≡           |               |                |   |  |
|------------------------------------|----------------------------------------------------------------|---------------|-----|-----------------|---------------|----------------|---|--|
|                                    | Boarding Point : LJN No of Passenger : 3                       |               |     |                 |               |                | ŕ |  |
|                                    |                                                                |               |     |                 |               |                |   |  |
|                                    | Passenger De                                                   | etails        |     |                 |               |                |   |  |
|                                    |                                                                |               |     |                 |               |                |   |  |
|                                    | S. No.                                                         | Name          | Age | Cancellation Id | Refund Amount | Current Status |   |  |
|                                    | 1                                                              | SAHIL         | 24  | 10000010289651  | Rs. 849.00    | CAN            |   |  |
|                                    |                                                                |               |     |                 |               |                |   |  |
|                                    | Verification                                                   |               |     |                 |               |                |   |  |
|                                    | Verify Otp Resend Otp                                          |               |     |                 |               |                |   |  |
|                                    | Acronyms                                                       |               |     |                 |               |                |   |  |
|                                    | RAC : Reservation Against Cancellation WL : Wait List          |               |     |                 |               |                |   |  |
|                                    | RLWL : Remote Location Wait List POWL : Pooled Quota Wait List |               |     |                 |               |                |   |  |

You can see the refund option in the circle as shown in the below picture .Once you click on it you will get the details of the ticket (cancelled ) along with the cancellation ID to proceed for OTP based refund.

| $\leftarrow \   \rightarrow \   G$                  | 0 0        | O D localhost/csc_irctc/dashboard/agenthome/bookinglist/T |                                     |      |      |            |                       | \$            | ⊚ ⊻ ≡ |  |
|-----------------------------------------------------|------------|-----------------------------------------------------------|-------------------------------------|------|------|------------|-----------------------|---------------|-------|--|
| Ģ                                                   |            |                                                           | 1800 121 3468   h<br>Home Booking I |      |      |            |                       | CSC   😥 IRCTC | ^     |  |
| Transaction Details                                 |            |                                                           |                                     |      |      |            |                       |               |       |  |
| Q Advance Search<br>T<br>Transaction Details Refund |            |                                                           |                                     |      |      |            |                       |               |       |  |
|                                                     | PNR        | Name                                                      | Mobile                              | From | То   | Date       | Train                 | Amount        |       |  |
|                                                     | 6822092665 | SAHIL                                                     | 7889172156                          | DLI  | BTI  | 2022-01-30 | 15909-AVADH ASSAM EXP | Rs.143.05     |       |  |
|                                                     | 6822092665 | SAHIL                                                     | 7889172156                          | DLI  | BTI  | 2022-01-30 | 15909-AVADH ASSAM EXP | Rs.143.05     |       |  |
|                                                     | 2141522959 | SAHIL                                                     | 7889172156                          | LJN  | NDLS | 2022-01-30 | 82501-IRCTC TEJAS EXP | Rs.3437.40    |       |  |
|                                                     | 6359728223 | SAHIL                                                     | 7889172156                          | DLI  | BTI  | 2022-01-28 | 15909-AVADH ASSAM EXP | Rs.2876.80    |       |  |